## 113 學年度 碩士班招生入學口試費 繳費步驟說明:

 線上金流繳費步驟: 校外人員登入網址:<u>https://starap.ntnu.edu.tw/OnlineCash</u> 師大人員請由校務行政入口網登入,點選【線上金流系統】
 1.1 若非會員,請先加入會員,再至註冊的電子郵件進行帳號開通

| 國立臺灣師範大學<br>RATIORAL LAIWAR NORMAL DAIWAR BY<br>RATIORAL LAIWAR NORMAL DAIWAR BY<br>NOT ONLY BY<br>NOT ONLY B |                     |
|----------------------------------------------------------------------------------------------------|---------------------|
|                                                                                                    |                     |
| 登入系統                                                                                                    |                     |
|                                                                                                    | 校外人員會員輸入帳號、         |
| 検査碼: 7863                                                                                                    | 密碼及檢查碼後按登入          |
| ガル人皆負 / 志乱 登場<br>室入<br>室衣                                                                                                    |                     |
|                                                                                                    | 校外人員會員註冊            |
|                                                                                                    | 請點選【加入會員】           |
| 2. 請點選線上繳費                                                                                                    |                     |
| 2.1 繳費單位請下拉選項至: 華語文教學                                                                                                    |                     |
| 國立臺灣師範大學<br>NATIONAL TAIWAN NORMAL UNIVERSITY                                                                                                    | 線上金流系統              |
|                                                                                                    | NTNO Onnine Tayment |
| 線上金流系統 繳費記錄查                                                                                                    | 韵 線上繳費 個人資訊修改 登出    |
| 線上金流系統<br>数費記録査<br><del>梦羅</del> 検査査訊を均<br>Scarch Payment Options                                                                                                    | 詞 線上繳費 個人資訊修改 登出    |
| 線上金流系統<br><u> 教養育和を均</u><br>Steps <u> な養育和を均</u><br>Farch<br>が選擇放費單位<br><u> は 取目間中の間で</u>                                                                                                    | 海 線上繳費 個人資訊修改 登出    |
| <ul> <li>線上金流系統</li> <li> <u>数費育調査為</u> <u>延祥気ま方式</u><br/><u>Parant Options</u> </li> <li> <u>数費單位</u>:<br/><u>請選擇激費單位</u> </li> <li> <u>物費單位</u>:<br/><u>請選擇激費單位</u> </li> <li> <u>物費單位</u>:<br/><u>請選擇激費單位</u> </li> <li> <u>物費單位</u>:<br/><u>請選擇激費單位</u> </li> </ul> <li> <u>数費</u>名福:         </li> <li> <u>助</u>洲文化與觀光研究所<br/><u>健康促進與衛生教育學系</u> <u>國際大力資源發展研究所</u> </li> <li> <u>動資所</u> </li>                                                                                                    | 海 線上繳費 個人資訊修改 登出    |
| <ul> <li>線上金流系統</li> <li>参葉</li> <li>金音 (1.5)</li> <li>金音 (1.5)</li></ul>                                                                                                    | 海 線上繳費 個人資訊修改 登出    |
| 線費記錄查           水敷育取点向<br>Scarch         延済数次方式<br>Payment Options           燃費單位:         請選擇激費單位<br>人類發展與家庭學系<br>歐洲で以輕明光研究所<br>健康促進與衛生教育學系<br>國際人力資源發展研究所<br>儒生先修部學務組<br>社會教育學系<br>圖資所<br>東亞學系<br>圖文傳描學系<br>音樂學系<br>體育學系<br>音樂學院                                                                                                    | 海 線上繳費 個人資訊修改 登出    |
| 安康<br>Steps         免費系気力<br>Scarch         延択私な方式<br>Payment Options           激費単位:         請選擇激費單位<br>人類發展與家庭勞系<br>歐洲文化與戰/王朝空祭系<br>歐洲文化與戰/王朝空祭系<br>國際人力資源發展研究所<br>僅康促進與漸生教育學系<br>國際人力資源發展研究所<br>儒生先修部學務組<br>社會教育學系<br>圖文傳播學系<br>醫樂學院<br>進修推廣學院<br>建修推廣學院<br>科教中心                                                                                                    | 海 線上繳費 個人資訊修改 登出    |
| 探索         体育系な向<br>Scarch         延昇松坊方式<br>Parant Options           建築         体育系な向<br>Scarch         運昇松坊方式<br>Parant Options           総費単位:         請選擇激費單位           小類發展與家庭學系         防洲文化與凱光研究所<br>健康促進與衛生教育學系           感費名稱:         防洲文化與凱光研究所<br>健康促進與衛生教育學系           國案人力資源發展研究所<br>備生先修部學務組<br>社會教育學系         國文傳播學系           國文傳播學系<br>音樂學系           國育學系<br>音樂學系           國育學系<br>音樂學所           國方傳播學系<br>音樂學系           國方傳播學系<br>音樂學系           國方傳播學系<br>音樂學所           進修推屬學院<br>社物文中心<br>年至文教學系           師賓培育學院實習輔導組<br>工教系                                                                                                    |                     |

2.2 請按【查詢】

| · · · · · · · · · · · · · · · · · · ·     | と <del>掌</del><br>VERSITY | 線.<br>N | 上金流<br>TNU Online Pa | 条 統<br>syment |
|-------------------------------------------|---------------------------|---------|----------------------|---------------|
| 線上金流系統                                    | 繳費記錄查詢                    | 線上繳費    | 個人資訊修改               | 登出            |
| 歩摩 数音音訊を約<br>Steps Scarch Payment Options |                           |         |                      |               |
| 繳費單位:華語文教學系                               |                           |         | ~                    |               |
| 繳費名稱:                                     |                           |         |                      |               |
| $\rightarrow$                             | 查詢                        |         |                      |               |

2.3 畫面顯示如下,請點選【113 學年度碩士班招生入學口試費】

|                                                                                                  | 乾大學<br>IL UNIVERSITY | 線.<br>N | 上金流<br>ITNU Online Pa | 条統<br>ayment |
|--------------------------------------------------------------------------------------------------|----------------------|---------|-----------------------|--------------|
| 線上金流系統                                                                                           | 繳費記錄查詢               | 線上繳費    | 個人資訊修改                |              |
| 步驟<br>Steps     盤費資訊查約<br>Scarch     運程燈狀方式<br>Payment Option       繳費單位:     華語文教學系       繳費名稱: | ns                   |         |                       | •            |
| ↓<br>113學年度碩士班招生入學口試費                                                                            |                      |         |                       |              |

2.4 進入畫面顯示如下,請點選【繳費】

| 副支参湾師第<br>NATIONAL TAIWAN NORMAL                                                                                     | 之大学<br>UNIVERSITY | 線<br>N | 上金流<br>TNU Online P | 条統<br>ayment        |
|----------------------------------------------------------------------------------------------------|-------------------|--------|---------------------|---------------------|
| 線上金流系統                                                                                                    | 繳費記錄查詢            | 線上繳費   | 個人資訊修改              | 登出                  |
| 歩課<br>Steps     数費資源200<br>Search     選择数款方式<br>Payment Options       激費單位:     華語文教學系       激費名稱:                   | 查詢                |        |                     | < label{eq:starter} |
| 113學年度碩士班招生入學口試費                                                                                                    |                   |        |                     |                     |
| 總費單位: 單語文款學系<br>繳費名稱: 113學年度碩士班招生入學口試費<br>金額: 1500<br>繳費期間: 2024/03/06 ~ 2024/03/08<br>繳費方式: WebATM即時付, 臨懂繳費單, 超商繳費單 |                   |        |                     |                     |

3. 選擇繳費方式(請留意只有3種繳費方式)確定後即無法更改。

使用者使用線上繳費功能可以(1)WebATM 即時付款;(2)臨櫃繳費單(含郵局繳 費&中信銀繳費);(3)超商繳費單(四大超商繳費)等功能進行繳費。

|                                                                                                    | 研範大學<br>DRMAL UNIVERSITY                                                                            | 線上金流系統<br>NTNU Online Payment |
|----------------------------------------------------------------------------------------------------|----------------------------------------------------------------------------------------------------|-------------------------------|
| Steps Payment Options Checkout<br>繳費說明Payment Information                                                                                                    | Online                                                                                              |                               |
| 繳費單位<br>Payment Receiver                                                                                                    | 華語文教學系                                                                                              |                               |
| 繳費名稱<br>Payment Detail                                                                                                    | 113學年度碩士班招生入學口試費                                                                                    |                               |
| 繳費金額<br>Payment Amount                                                                                                    | 1500 元 NT Dollars                                                                                   |                               |
| 選擇繳費方式<br>Payment Options                                                                                                    | ●WebATM即時付<br>WebATM<br>●臨櫃繳費單<br>Pay at Bank Counter<br>●超商繳費單 了 ● 透 登<br>Pay in Convenience Store | 選擇繳費方式完後<br>請按確認繳費            |
| STUDIOULLISTUMESE SCORE                                                                                                    | 確定繳費 Proceed to Checkout<br>回上一頁<br>Back                                                            |                               |
| THE PERSON AND A PERSON AND A P |                                                                                                    | 確認後即無法更改                      |

請持列印出來的繳費單依選擇的繳費方式至**郵局或中信銀臨櫃**;或四大超商繳 費。

<u>※重要提醒</u>:列印出來的繳費單,蓋了收款章之後(無論是郵局或中信 銀;或四大超商),請於口試當天(3/8)帶到口試報到處進行繳費確認。